# Handleiding installatie PALGate Poort software

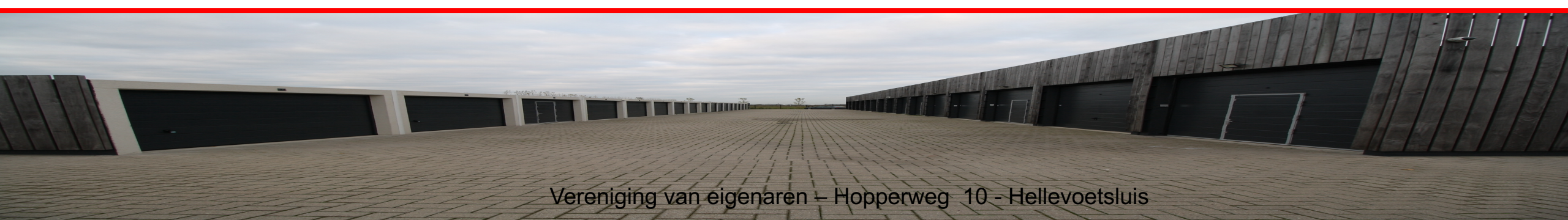

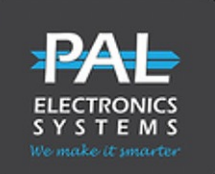

#### **NIEUWE POORT SOFTWARE:**

- Er is een nieuw systeem geïnstalleerd wat uitvoerig is getest.
- Het systeem werkt via bluetooth module op uw telefoon.
- Er is nu een directe verbinding met de poort.
- Een internetverbinding is niet meer nodig.
- Hiervoor dient bluetooth wel te worden geactiveerd op uw telefoon.

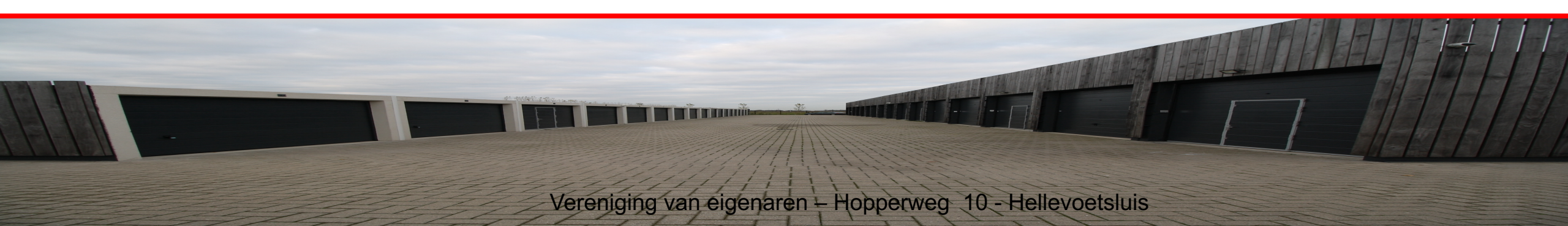

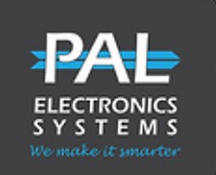

#### **NIEUWE POORT SOFTWARE:**

- Zodra U zich binnen 20 meter van de poort bevindt, zal het oranje knopje in de app groen worden en kunt U de poort bedienen.
- Het is om veiligheidsredenen niet meer mogelijk de poort op afstand te openen.
- De app is gekoppeld aan uw telefoonnummer en niet meer aan het toestel. Als U van telefoon wisselt en uw nummer wijzigt niet, kunt U de app gewoon weer installeren op u nieuwe telefoon. Uw nummer zit namelijk gekoppeld aan het toegangsrecht.

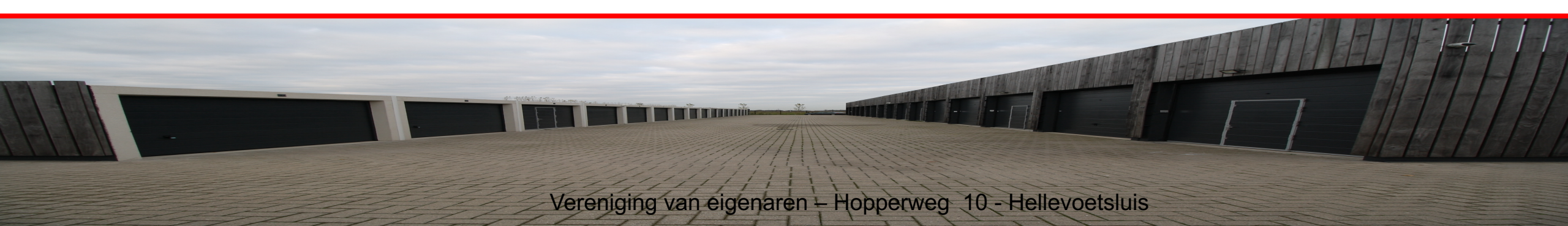

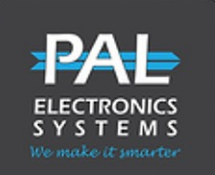

#### **NIEUWE POORT SOFTWARE:**

- Uw toegang voor bluetooth is nu geactiveerd op het door U aangegeven/opgegeven telefoonnummer(s)
- De PALGate app kan worden gedownload uit de App Store / Google play door te zoeken op <u>PalGate</u> of scan onderstaande QR Code met uw camera.

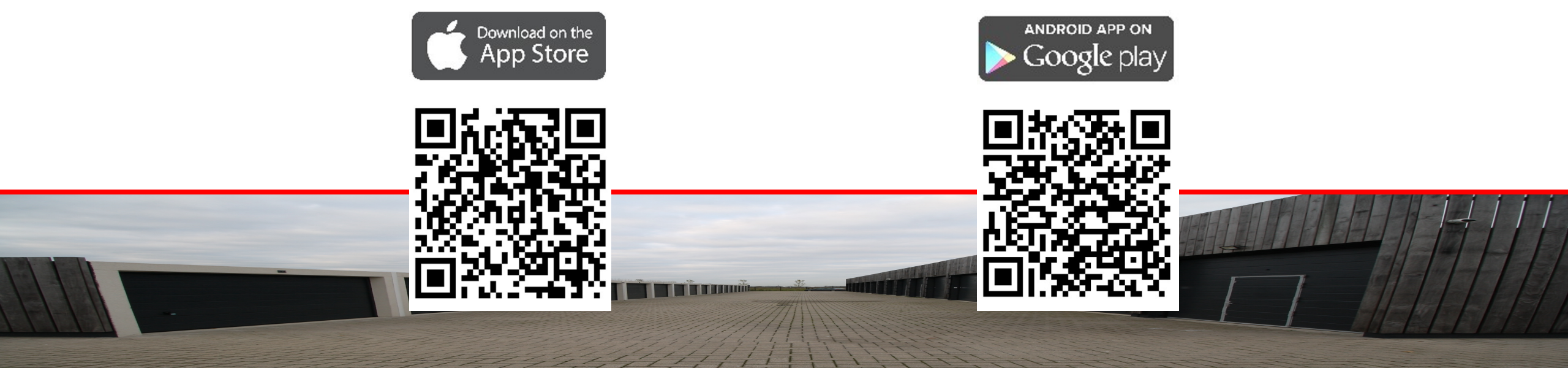

Vereniging van eigenaren - Hopperweg 10 - Hellevoetsluis

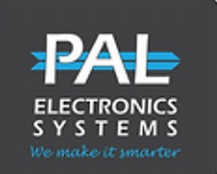

#### WERKWIJZE INSTALLEREN:

- 1. Bluetooth toestaan bij het gebruik van de app.
- 2. Start de PALGate app.
- 3. Kies uw land: Nederland
- 4. Voer uw mobiele telefoonnummer in zonder 0 (achter landnummer 31).
- 5. Bevestig het nummer.
- 6. Voeg de beveiligingscode in, deze ontvangt u per SMS ter verificatie.
- 7. Voer uw box nummer voor- en achternaam in.

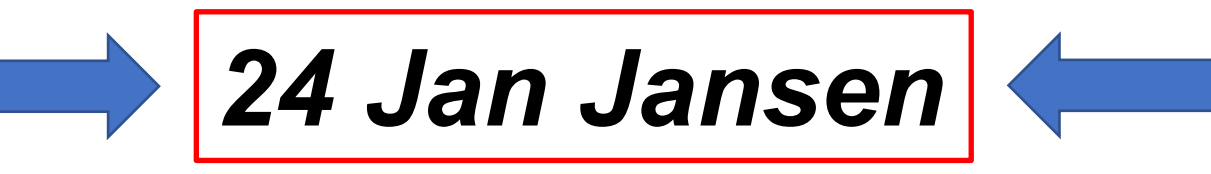

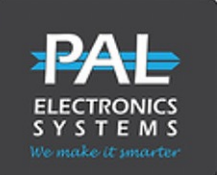

#### WERKWIJZE INSTALLEREN:

- 8. De app is gereed voor gebruik.
- 9. De systeembeheerder zal uw autoriseren tot gebruik van het systeem.

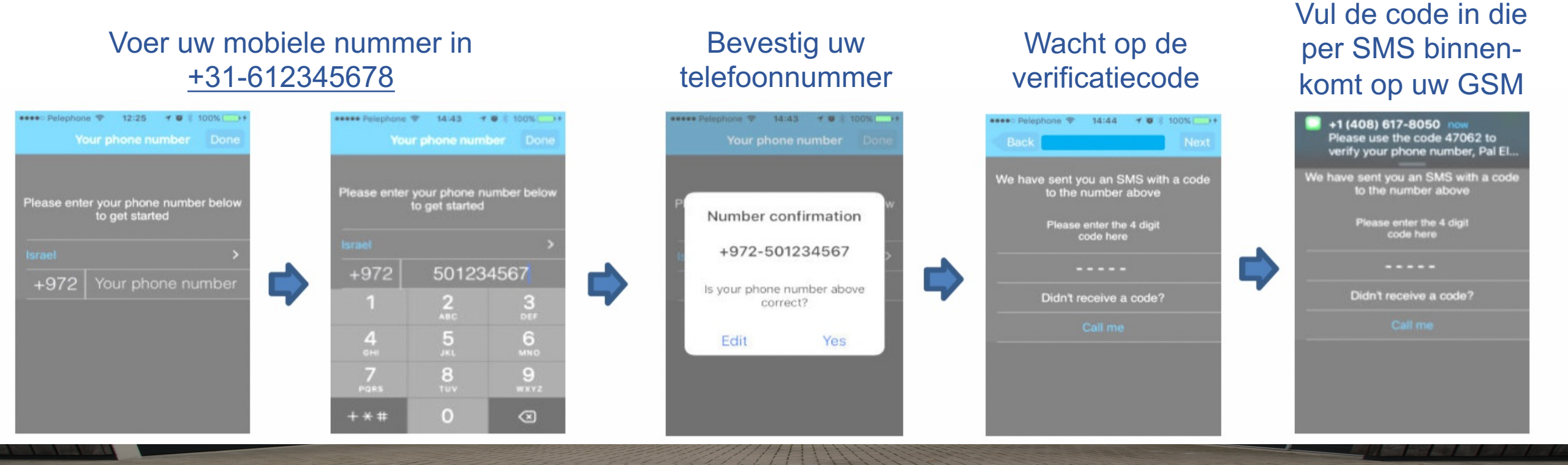

Vereniging van eigenaren - Hopperweg 10 - Hellevoetsluis

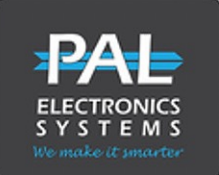

#### WERKWIJZE INSTALLEREN:

10. Dit zal u zien na de installatie als de systeembeheerder de ontvangen data heeft verwerkt.

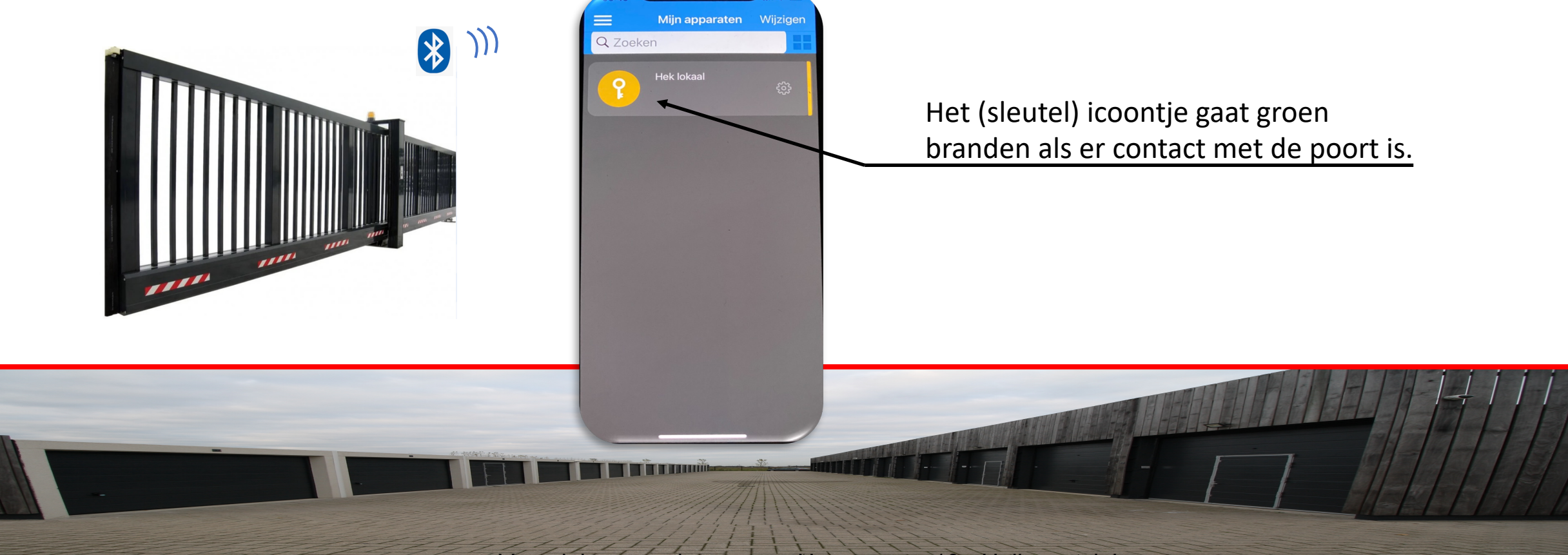

Vereniging van eigenaren - Hopperweg 10 - Hellevoetsluis